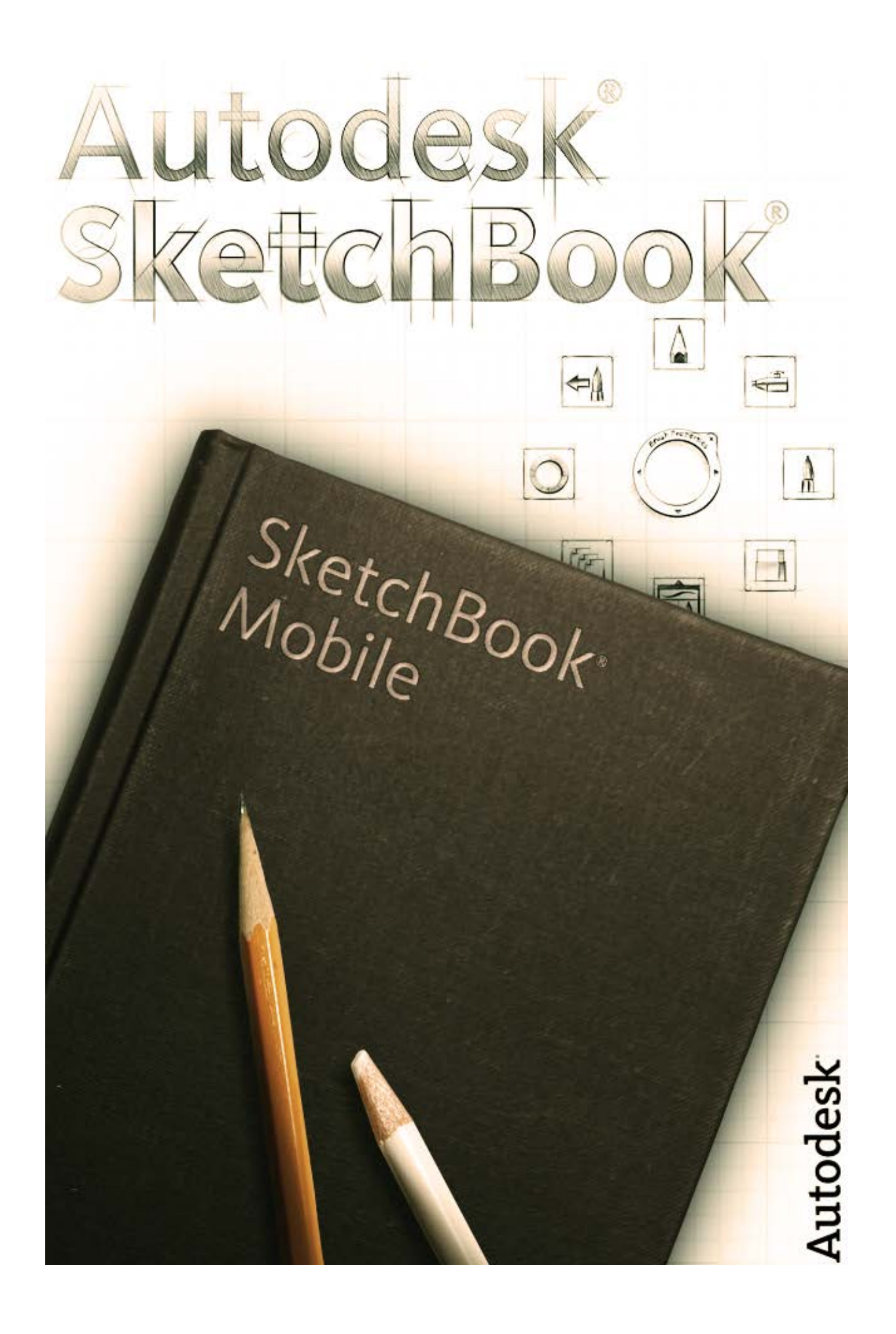

# Sumário

| O que é um menu de marcação?                  | 5  |
|-----------------------------------------------|----|
| O que é o disco do menu de marcação?          | 5  |
| O que é um gesto?                             | 6  |
| O que são gestos de menu?                     |    |
| Especificações                                | 7  |
| Como usar o editor de cores                   | 8  |
| Criar uma amostra                             | 9  |
| Capturar uma cor                              | 9  |
| Controles de cor aleatória                    | 9  |
| Como usar o editor de pincéis                 |    |
| O que é sensibilidade à pressão simulada?     | 11 |
| Como funciona o preenchimento?                | 12 |
| Barra de ferramentas                          | 13 |
| Galeria                                       | 13 |
| Ícones miniatura da Galeria iCloud            | 14 |
| Como abrir um esboço                          | 14 |
| Novo                                          | 15 |
| Ferramentas de linha e forma                  | 15 |
| Simetria                                      |    |
| Texto                                         |    |
| Transformação de camada                       |    |
| Preferências                                  |    |
| Como deslocar o cursor                        |    |
| Como desativar gestos                         |    |
| Como girar uma imagem importada               |    |
| Restaurar padrões                             |    |
| Como alterar a localização de arquivos salvos |    |
| Comunidades do SketchBook® Mobile             |    |
| Como usar camadas                             |    |
| Como trabalhar com camadas                    |    |

| Como trabalhar com camadas2        | 20 |
|------------------------------------|----|
| Cortar, copiar, colar com camadas2 | 20 |
| Como salvar                        | 21 |
| Como salvar variações              | 21 |
| Como salvar em iCloud e iPad       | 21 |
| Práticas recomendadas 2            | 4  |

# Novidades

Adicionamos os seguintes recursos e fizemos as seguintes melhorias no Autodesk SketchBook® Mobile 2.8.2:

- Registro em tempo decorrido: salva sessões de desenho de velocidade diretamente na Biblioteca de fotos.
- o Desempenho aprimorado.

# Guia do usuário

Bem-vindo ao **SketchBook® Mobile**. Aproveite a mesma experiência do **SketchBook®** para desktop no iPhone com um mecanismo de traço de nível profissional, produzindo resultados de incrível qualidade.

# O que é um menu de marcação?

Um menu de marcação é um menu oculto que contém um conjunto de ferramentas. Para acessá-lo:

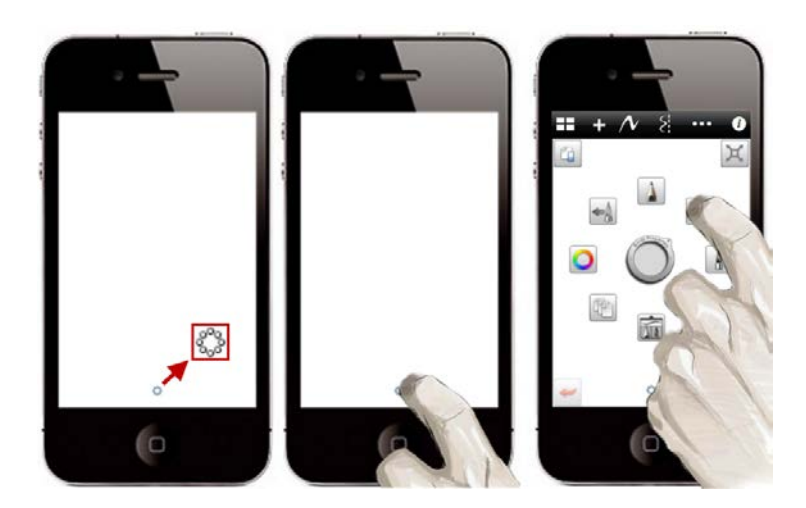

Toque em 🔮 e, em seguida, toque em um pincel ou ferramenta.

## O QUE É O DISCO DO MENU DE MARCAÇÃO?

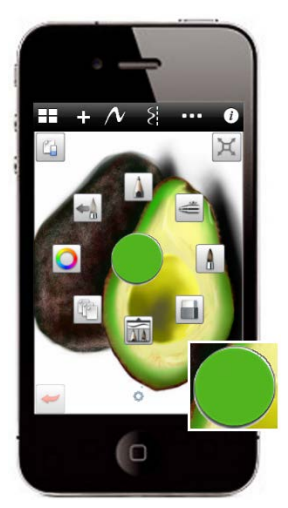

Toque em para acessar este disco e redimensionar um pincel ou alterar sua opacidade.É exibida uma visualização com o tamanho do pincel e a opacidade. O disco oferece uma resposta ao cursor para ver o tamanho do pincel.

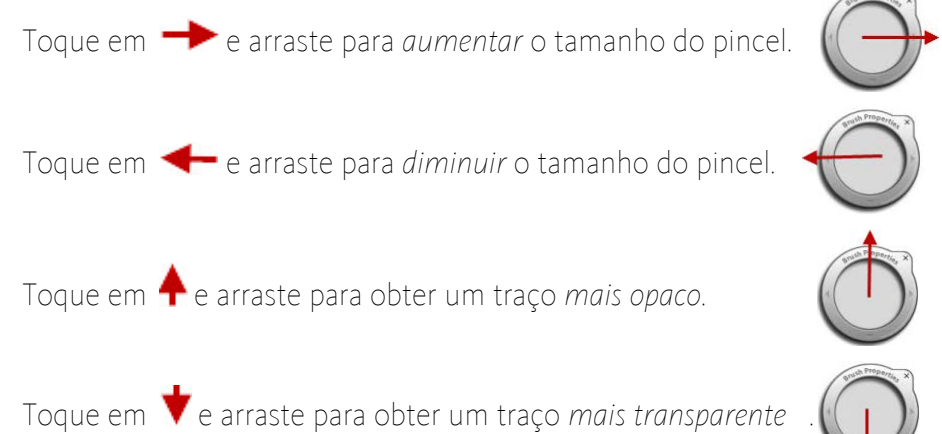

# O que é um gesto?

Um gesto é um movimento de atalho que usa um ou mais dedos para acessar uma ferramenta, alterar a orientação da imagem, aumentar o zoom e muito mais. Eis uma lista de gestos padrão usados no **SketchBook Mobile**:

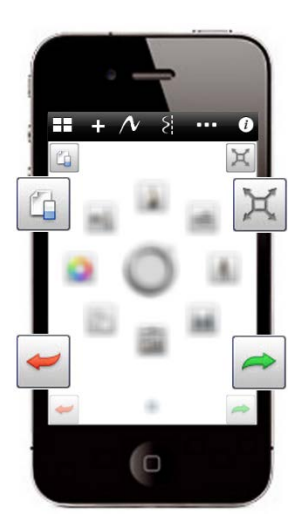

**Apagar camada** - toque duas vezes no canto superior esquerdo.

**Ajustar à vista** - toque duas vezes no canto superior direito.

**Desfazer** - toque duas vezes no canto inferior esquerdo.

**Refazer** - toque duas vezes no canto inferior direito.

**Zoom** - pince a tela para reduzir o tamanho da tela. Em seguida, expanda os dedos em pinça para aumentar o tamanho da tela.

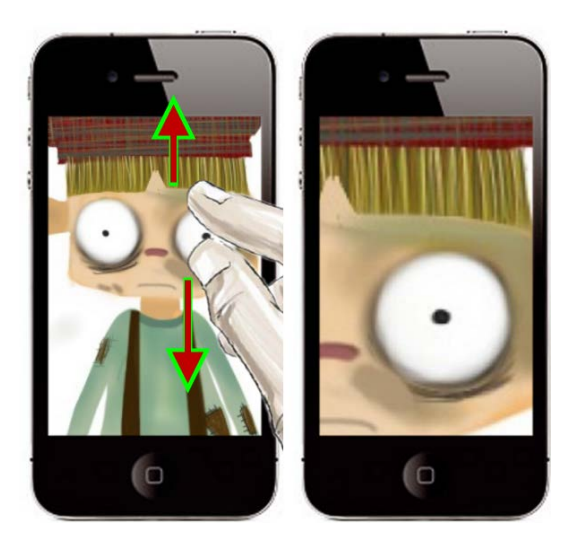

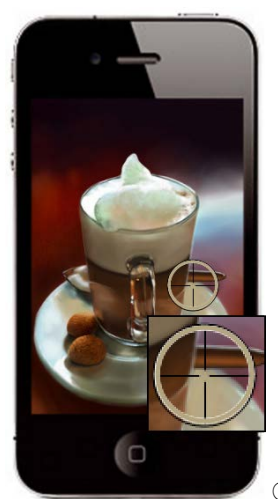

Seletor de cores - toque e mantenha pressionado para obter a cor Arraste o dedo até que a mira fique sobre a cor desejada.

Cortesia: ©Luis Peso

## O QUE SÃO GESTOS DE MENU?

As ferramentas do menu de marcação também podem ser acessadas sem abri-lo. Para isso, são usados os *gestos de menu*, que oferecem um método rápido para selecionar uma série de ferramentas sem abrir o menu de marcação. Para desativá-los, consulte <u>Como desativar gestos</u>.

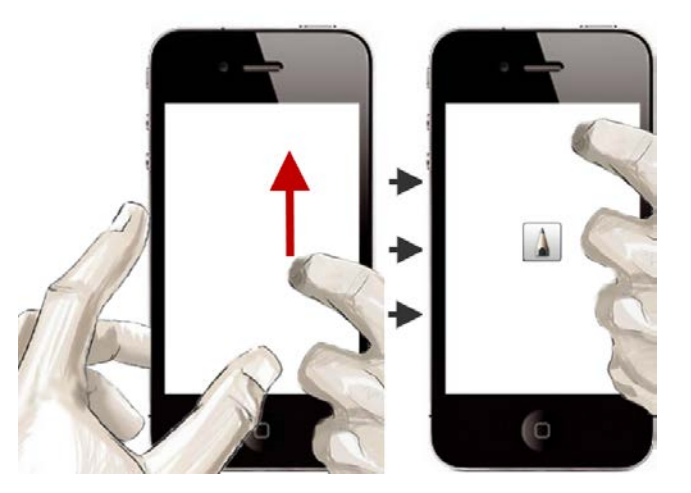

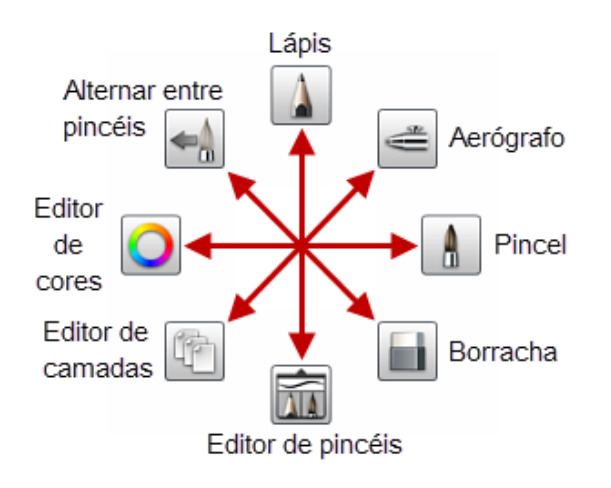

Toque e mantenha pressionado com o polegar e outro dedo para arrastar na direção de uma ferramenta do menu de marcação.

**Observação** É necessário lembrar-se da posição das ferramentas.

# Especificações

O tipo de dispositivo determina o tamanho da tela, o número de operações de desfazer e refazer e o número de camadas. Você recebe uma resposta dinâmica quanto ao número de camadas disponíveis.

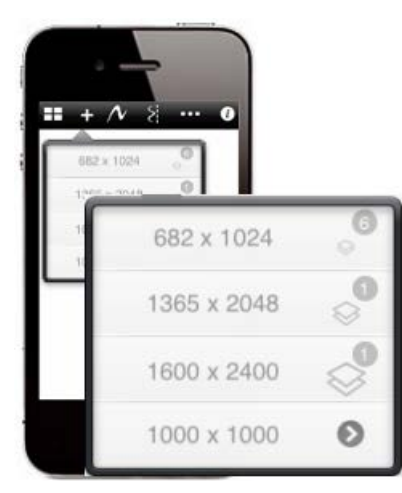

# Como usar o editor de cores

Toque em **Solution** para acessar o **Editor de cores**. Ele contém um **círculo de cores** para criar cores personalizadas. Insira valores RGB ou HSB ou misture uma cor

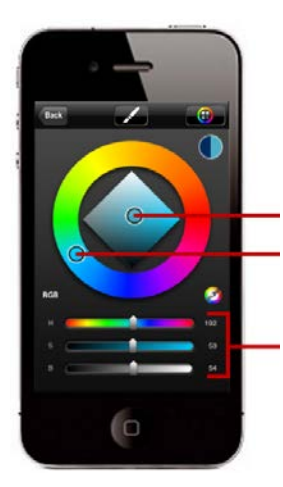

Toque e arraste para alterar a saturação. Toque e arraste para alterar o matiz.

Toque e arraste para alterar os valores **RGB**.

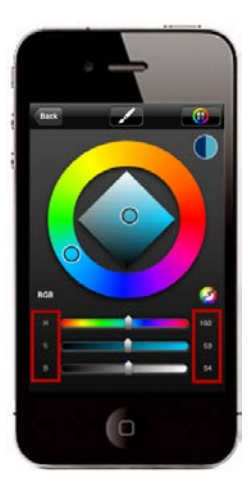

Para mover os controles deslizantes de forma precisa, execute uma das seguintes ações:

- Nomes dos controles deslizantes e valores numéricos toque em um controle deslizante para reduzi-lo em um valor definido. Toque no valor numérico dele para aumentar no mesmo valor definido.
- Toque, mantenha pressionado e arraste acima ou abaixo toque e mantenha pressionado um controle deslizante e, em seguida, arraste o dedo para cima para aumentar seu valor ou para baixo para diminuí-lo. Quanto mais longe do controle deslizante, mais preciso o controle.

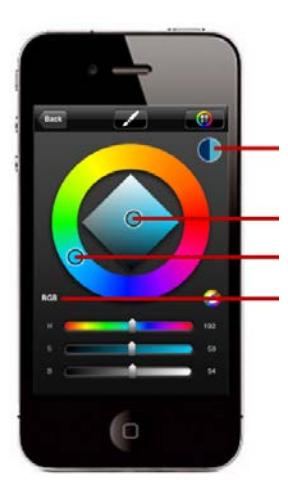

Exibe a última e cor e a atual.

Toque e arraste para alterar a saturação.

Toque e arraste para alterar o matiz. Toque e arraste para alterar os valores **RGB**. Toque em **RGB** para alternar para **HSB**.

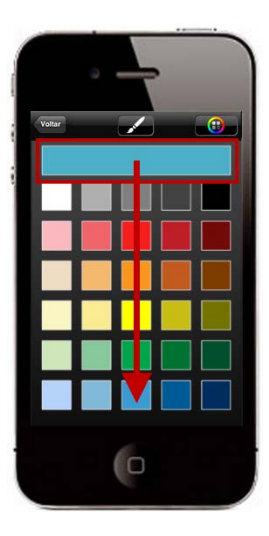

Toque em para acessar as **amostras de cores**. Selecione a partir de uma variedade de fichas de cores padrão ou criar suas próprias cores e acessá-las.

## **CRIAR UMA AMOSTRA**

Crie uma cor usando o **círculo de cores** ou capture uma cor com o **seletor de cores**. Em seguida, acesse as **amostras de cor** e toque e arraste a faixa de cores em qualquer lugar dentro das amostras para criar uma nova amostra. **Lembre-se**, este processo substitui a amostra anterior naquele local.

Toque em 🧿 para acessar novamente o **círculo de cores**.

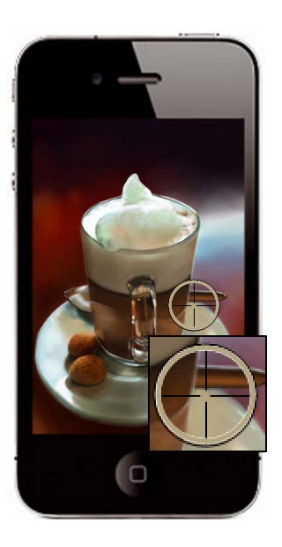

### CAPTURAR UMA COR

Toque e mantenha pressionado para obter o **seletor de cores** . Mova sobre uma cor. Levante o dedo para capturá-la.

Cortesia: ©Luis peso

## **CONTROLES DE COR ALEATÓRIA**

Faça traços de cores variadas usando o mesmo pincel. Defina um intervalo de matiz, saturação e/ou brilho para a cor ativa.

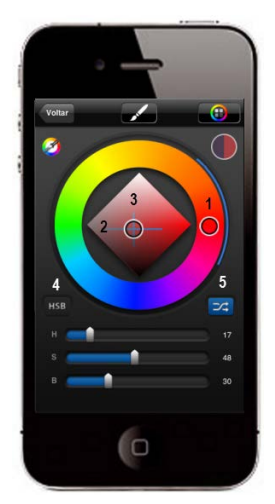

- Arraste o controle deslizante H para definir o intervalo de matiz do traço.
- Arraste o controle deslizante S para definir o intervalo de saturação do traço.
- **3** Arraste o controle deslizante B para definir o intervalo de brilho do traço.
- **4** Toque para alternar entre HSB e RGB.
- **5** Toque para ativar/desativar a cor aleatória.

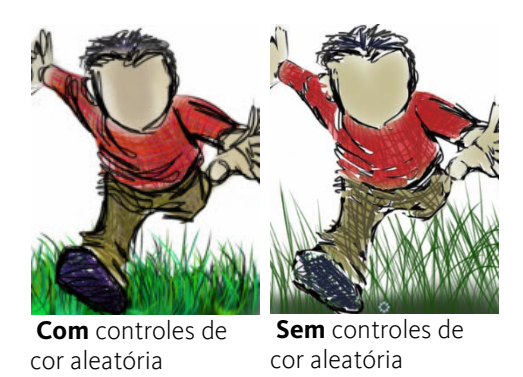

# Como usar o editor de pincéis

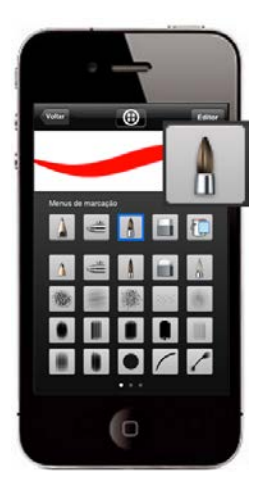

Toque em para acessar o **Editor de pincéis**. Ele contém uma **paleta de pincéis** com uma combinação de pincéis predefinidos. Toque em um pincel para selecioná-lo. Toque duas vezes um pincel para voltar para o esboço.

**Dica** Use **main** para alternar entre pincéis sem abrir o **Editor de pincéis**.

Toque em **Editor** para acessar as **propriedades do pincel**. Altere o tamanho, a opacidade, o espaçamento, a rotação, o esguicho e o tipo de ponta do pincel. Todas as alterações são armazenadas com o pincel.

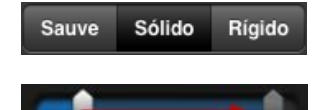

Defina o tipo de ponta usado.

Toque e arraste um controle

deslizante para alterar os valores.

**Observação** para mover os controles deslizantes com precisão, toque e mantenha pressionado um controle deslizante e, em seguida, arraste-o para cima para aumentar o valor ou para baixo para diminuí-lo. Quanto para mais longe você move o controle deslizante, mais preciso o controle.

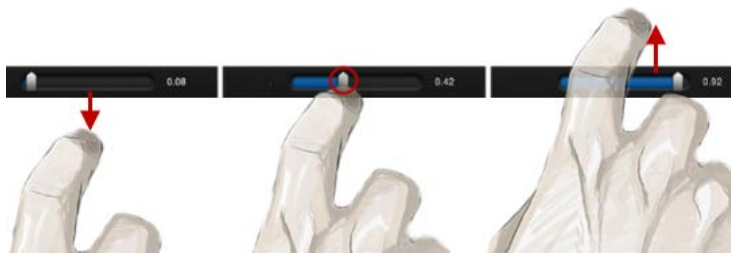

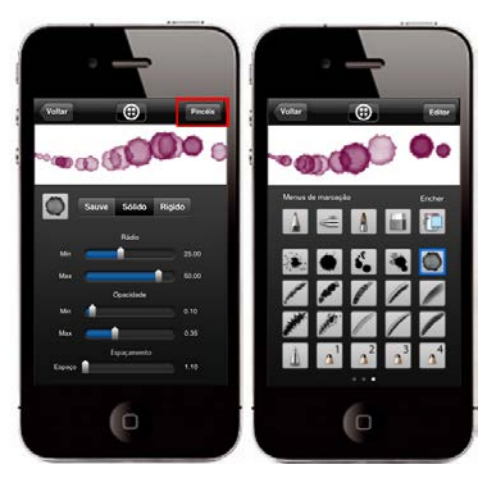

Trace com **espaçamento** para alterar drasticamente um traço, espalhando ou condensando carimbos de pincel.

Toque em **Brushes** para acessar novamente a **paleta de pincéis**.

Cortesia de Starr Allen Shaw

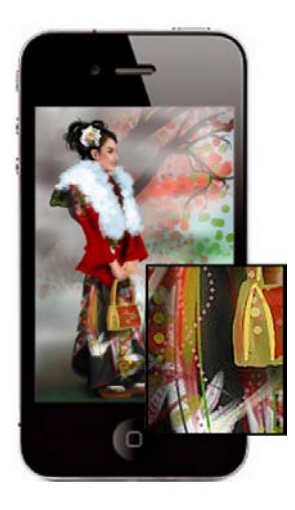

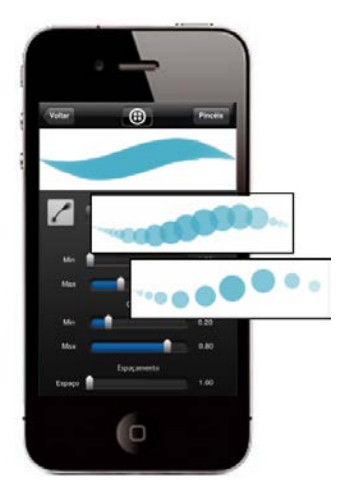

## O que é sensibilidade à pressão simulada?

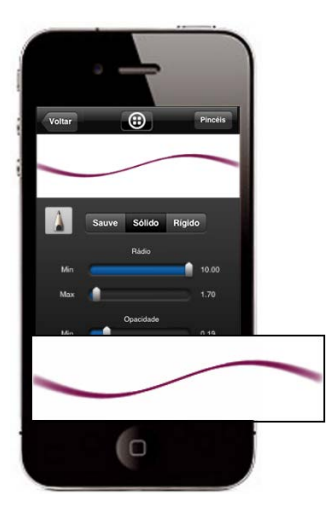

É uma propriedade que faz com que as linhas fiquem mais finas e mais transparentes no início e no fim de um traço.

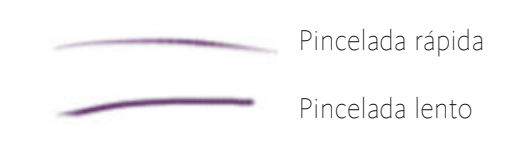

Por exemplo: o traço de um lápis padrão esmaece na ponta. A velocidade do traço afeta o comprimento da porção esmaecida.

No **Editor de pincéis**, isso é controlado pelos valores **mín** e **máx** de **tamanho** e **opacidade**.

Se o **mín** é 2 pixels e **máx** é 8, a pressão sintética aplica esse intervalo ás extremidades dos traços com base na velocidade/intensidade dos traços, criando o que chamamos de "sensibilidade à pressão simulada".

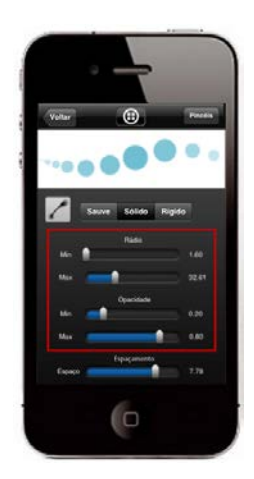

# Como funciona o preenchimento?

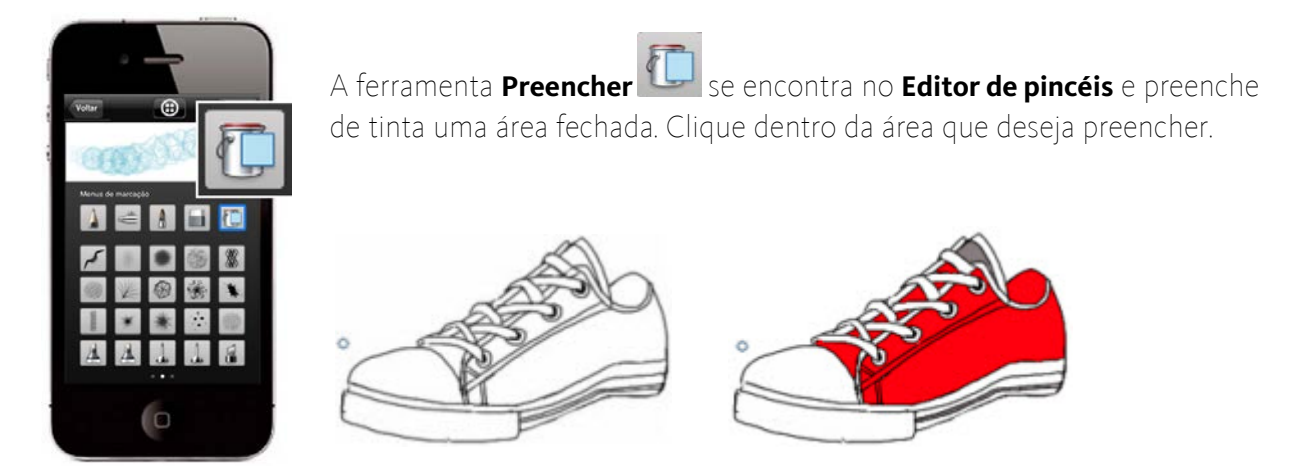

**Preencher** enche completamente a camada de tinta se estiver vazia. Portanto, embora você possa ver regiões criadas em outras camadas, se você estiver em uma camada vazia, a tinta encherá completamente a camada e ignorará todos os pixels de outras camadas.

# Barra de ferramentas

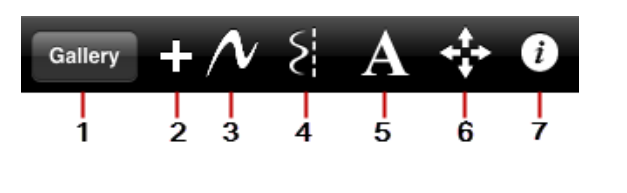

Galeria

- 2 Novo
- Ferramentas de 3 linha e forma
- Simetria

- Texto 5
- 6 Transformação de camada
- **7** Preferências

## 1 GALERIA

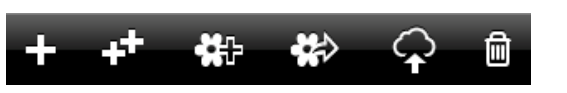

Todos os dispositivos exibem essas opções de Galeria. Cria um esboço. Cria uma cópia do esboço. **Observação** para usuários do iOS<sub>5</sub>, a cópia é salva no mesmo local do esboço original. Importa uma imagem. Toque em um esboço e, em seguida, clique em 🏶 para localizar **a**₽ uma imagem a ser importada. Exporta uma imagem para: iTunes (como arquivo .psd) Twitter (é necessário ter uma conta Flickr no Twitter, ter o Twitter ativado nas Facebook configurações e com o iOS5 em Dropbox (como arquivo execução) • Um impressora Wi-Fi para imprimir .psd ou imagem aplanada) • E-mail (como arquivo .psd uma cópia da imagem (toque em ou imagem aplanada) Impressora para selecionar outra impressora). Biblioteca de fotos Ao exportar, é possível mesclar todas as camadas em uma .jpg combinado ou preservar todas as camadas e exportar como arquivo .psd. Algumas das opções de exportação requerem uma conexão com a internet. **Observação** é preciso ter uma conta de e-mail configurada no iPod para acessar o e-mail. Para acessar o Flickr®, o Facebook e o Dropbox, é preciso ter uma conta. Toque em um esboço e, em seguida, toque em 🏶 para selecionar um destino e Enviar. Exclui um esboço. Toque em um esboço e, em seguida, em 🔟

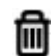

*Só dispositivos iOS5* em que uma conta iCloud exibe estes recursos adicionais:

 $\hat{\mathbf{Q}}$ 

Salva um esboço no iCloud.

Carrega um esboço no dispositivo para que possa ser editado.

#### Ícones miniatura da Galeria iCloud

Todas as miniaturas do iCloud são baixadas para a **Galeria** no primeiro acesso. As miniaturas da **Galeria** podem exibir os seguintes ícones do iCloud:

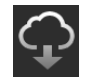

(Estado temporário) o iCloud está tentando salvar uma miniatura de tela no iPad.

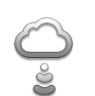

A tela está SOMENTE no iCloud e está pronta para ser baixada. Toque para baixá-la no iPad. O ícone pulsa durante a transferência. 🛆 é exibido depois de concluído.

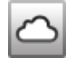

A tela é salva no iCloud. Ela foi baixada no iPad e é editável.

#### Como abrir um esboço

Toque duas vezes na miniatura de um esboço para carregá-lo na tela.

**Observação** se você tiver vários esboços, acesse as páginas adicionais para localizá-los.

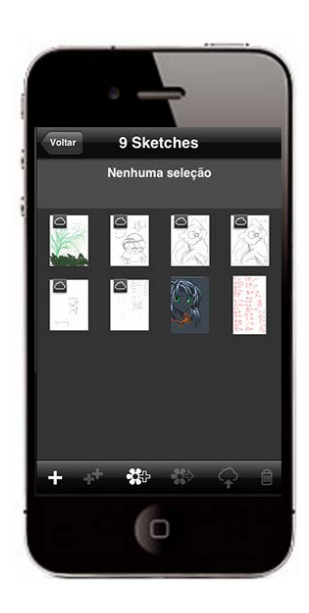

## 2 Novo

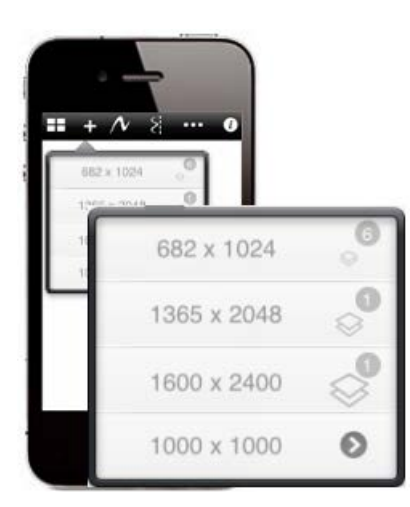

Criar um novo esboço. Para criar um esboço, toque em +. Selecione um tamanho de tela na lista. O número máximo de camadas é exibido próximo ao esboço.

*Se desejar uma tela personalizada*, toque na seta da última entrada. Insira o comprimento e a largura. São exibidos o tamanho do arquivo e o número máximo de camadas.

Toque em 🗹. Toque na última entrada novamente para criar a tela.

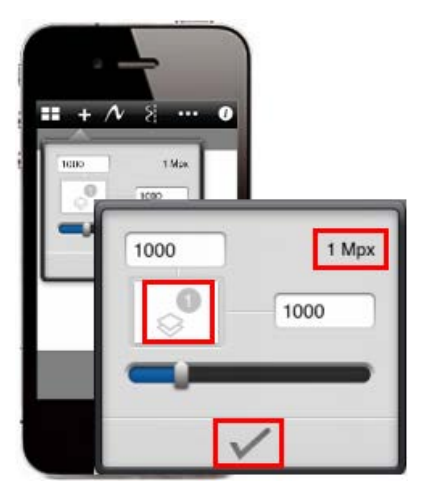

## **3** FERRAMENTAS DE LINHA E FORMA

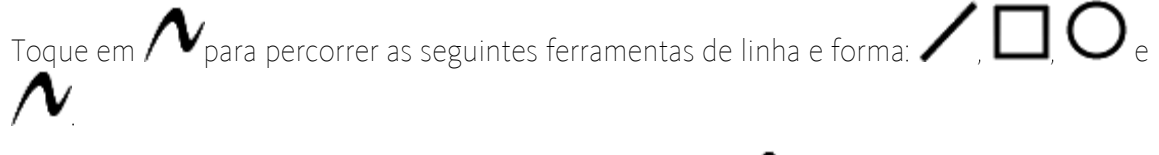

Para voltar ao modo de desenho em estilo livre, volte para ∧

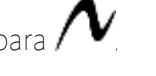

## 4 SIMETRIA

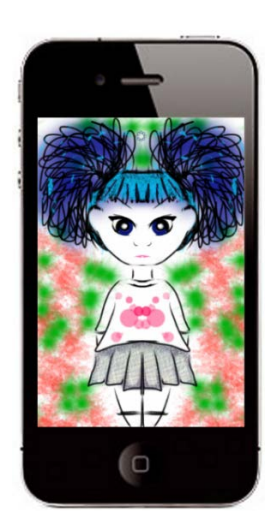

Crie um conteúdo simétrico. Pressione 😰 para desativar a simetria.

## **5 ΤΕΧΤΟ**

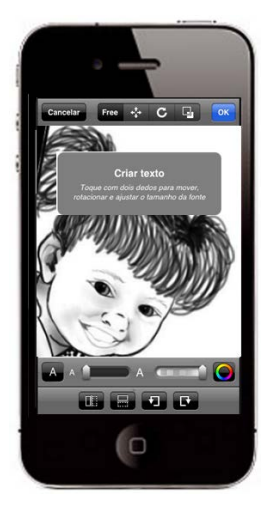

Adicione texto aos esboços.

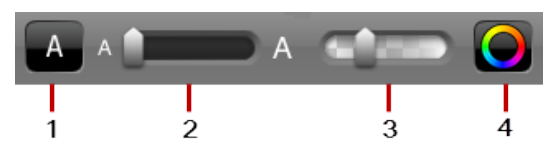

Use as ferramentas nas outras barras de ferramentas para posicionar o texto.

Toque em **Concluído** ao terminar.

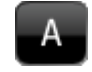

1 Insira o texto, selecione uma fonte e pressione **Voltar**.

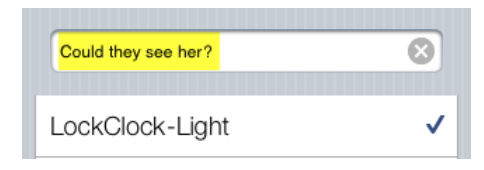

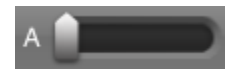

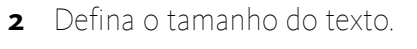

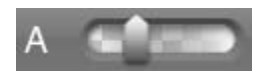

**3** Defina a transparência do texto

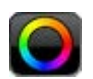

4 Defina a cor do texto.

## 6 TRANSFORMAÇÃO DE CAMADA

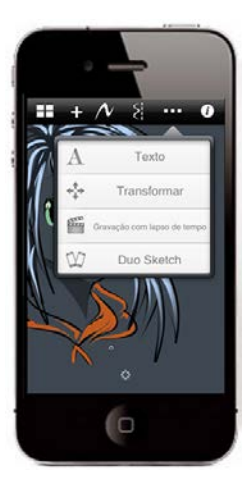

Mova, gire e altere a escala de uma camada.

**Observação** as transformações de camada dependem do número de pixels na tela. À medida que são adicionados pixels, o desempenho diminui.

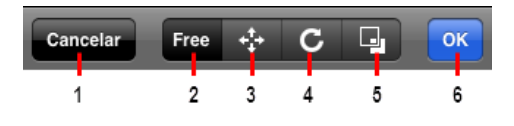

## 1 Cancelar

Toque para ignorar todas as alterações e voltar à tela.

#### 2 Transformação livre

Use dois dedos para girar, alterar a escala e mover a camada.

#### 3 Mover

Com um dedo, toque e arraste em qualquer direção para **mover** a camada.

#### 4 Girar

Com um dedo, vire para **girar** a camada para a esquerda ou para a direita.

#### 5 Dimensionar

Com um dedo, toque e arraste para cima, para baixo, para a esquerda ou para a direita para **dimensionar** a camada.

#### 6 Concluído

Saia do modo Transformação de camada.

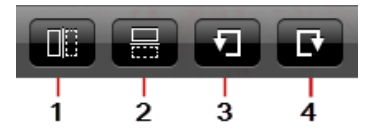

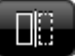

1 Inverta a camada verticalmente.

2 Inverta a camada horizontalmente.

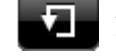

**3** Gire a camada em sentido anti-horário.

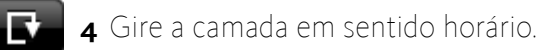

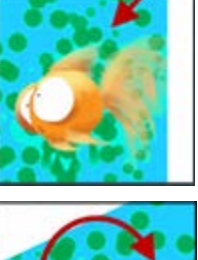

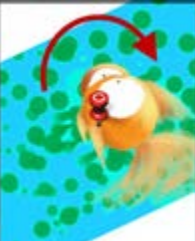

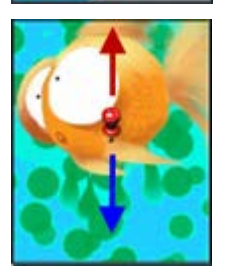

## 7 PREFERÊNCIAS

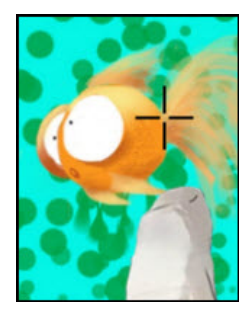

## **COMO DESLOCAR O CURSOR**

Utilize **Deslocamento de pintura** e defina o cursor para que seja exibido a uma curta distância do dedo para ver facilmente onde o traço será exibido.

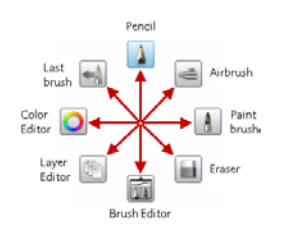

#### **COMO DESATIVAR GESTOS**

Utilize **Gestos de menu** para desativar os gestos de menu e selecione ferramentas somente por meio do acesso ao menu de marcação.

## COMO GIRAR UMA IMAGEM IMPORTADA

O artista canhoto pode usar **Importar paisagem (esquerda)** para girar uma imagem em formato paisagem em 180 graus, facilitando o acesso aos atalhos.

## Restaurar padrões

Use **Redefinir amostras de cores** para restaurar as amostras às configurações padrão de fábrica.

Use **Redefinir configurações de pincel** para restaurar o pincéis a suas configurações padrão de fábrica.

# Como alterar a localização de arquivos salvos

Use **Salvar nova tela no iCloud** para definir o local padrão para salvar no iCloud. *Para salvar no dispositivo*, desative a opção.

# Comunidades do SketchBook® Mobile

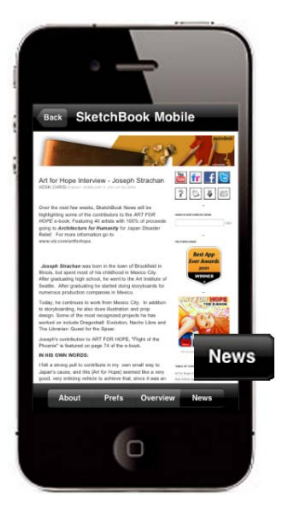

Toque em 🕖 e, em seguida, em Notícias para acessar http://www.sketchbooknews.com/ e deixar comentários e acessar documentos de ajuda, informações de eventos, resenhas, dicas e truques, novas tecnologias e informações sobre artistas em destaque, além das atualizações mais recentes para a família de produtos SketchBook.

## Como usar camadas

Toque em 📖 para acessar o **Editor de camadas**. Use camadas para combinar imagens e controlar o processo de edição e mostrar/ocultar componentes da imagem. O número de camadas disponíveis depende do tipo de dispositivo.

### **COMO TRABALHAR COM CAMADAS**

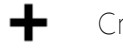

Cria uma camada.

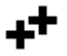

- Duplica a camada selecionada.
- Importa uma imagem a partir da Biblioteca de fotos para a camada selecionada.
- Ŷ Mescla camadas. Selecione a camada superior do grupo de mesclagem e toque em  ${\bf v}$ .

Permite reorganizar camadas. Toque em 🔤 e arraste a camada para a posição.

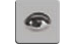

Ativa e desativa a visibilidade da camada.

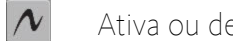

- Ativa ou desativa a opção Preservar transparência de camada.
- Exclui uma camada. Toque em 😑 e, a seguir, toque em Apagar.

#### COMO TRABALHAR COM CAMADAS

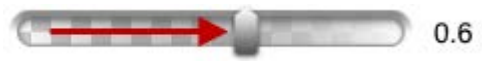

Altera a transparência da camada. Toque em uma camada e, em seguida, toque e arraste o controle deslizante de **opacidade**. Cada camada exibe a percentagem de opacidade.

Você também pode fazer o seguinte:

- Para alterar as camadas, toque na camada desejada.
- Para apagar uma camada, toque duas vezes no canto superior esquerdo da tela.
- Para voltar para o esboço, toque duas vezes em uma camada.

#### **CORTAR, COPIAR, COLAR COM CAMADAS**

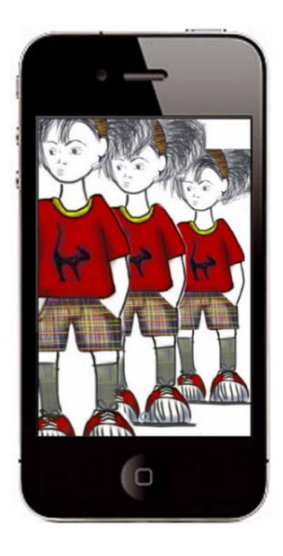

No **Editor de camadas**, toque e mantenha pressionada uma camada e, em seguida, toque em **Recortar** ou **Copiar**. Toque em outra camada ou crie uma camada para o conteúdo. Toque e mantenha pressionada a camada e, em seguida, toque em **Recortar, Copiar** ou **Colar**.

Você pode colar o conteúdo em outro local fora do aplicativo. Se o conteúdo incluir um canal alfa, ele será considerado.

#### Colar fora de conteúdo

Copie ou recorte o conteúdo de qualquer lugar e, em seguida, toque e mantenha pressionada uma camada e clique em **Colar**.

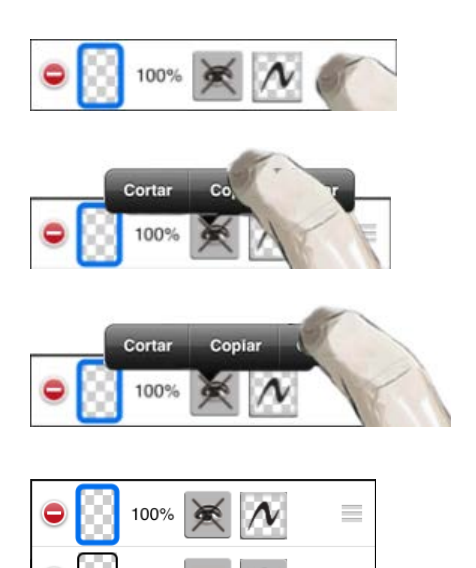

100%

# Como salvar

Toque em Galeria e Salvar para salvar um esboço na Galeria e conservar suas camadas.

#### Como salvar variações

Salve as etapas de um esboço. Use **Salvar uma cópia** para criar variações e derivações.

**OBSERVAÇÃO** *usuários de iOS*<sup>5</sup> devem ter em mente que esta variação é salva no mesmo local do esboço original. *Por exemplo*, se o esboço original é iCloud, a cópia (variação) será salva no iCloud.

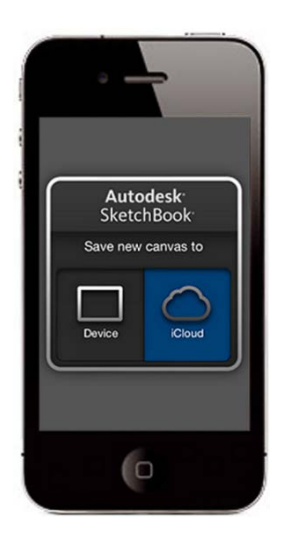

#### Como salvar em iCloud e iPad

Na inicialização, defina onde as novas telas serão salvas.

- Toque em **Dispositivo** para salvar no iPad. Recomendamos essa configuração para documentos complexos.
- Toque em **iCloud** para salvar na conta do iCloud.

**Observação** para alterar essas configurações após a inicialização em **Preferências**.

# Gravação com lapso de tempo

**Gravação com lapso de tempo** captura um filme e o salva em **Fotos**. À medida que você trabalha, ele captura quadros somente quando você está desenhando. A cada 16 estruturas capturadas, ele oferece um segundo de filmagem.

## CONTROLADOR DE LAPSO DE TEMPO

Use o controlador para iniciar, pausar, adicionar estruturas e parar a gravação.

Para acessar o **Controlador de lapso de tempo**, toque e selecione **Gravação com lapso de tempo**.

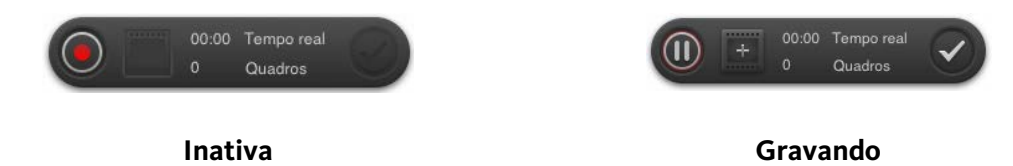

Para fechar, clique em (2), na barra de ferramentas, toque e, em seguida, selecione **Gravação com lapso de tempo**.

#### Como começar a gravar

Quando você inicia a gravação, a orientação do filme é definida pela orientação do dispositivo. Portanto, se você iniciar o desenho na vertical, o filme será capturado na vertical.

Toque em 💿 para iniciar a gravação.

#### Como pausar a gravação

Quando você pausa a gravação, tudo o que você desenhar nesse período aparece de uma vez na exibição ao assistir à gravação. Use o botão **Pausar** quando algo repetitivo ou sem importância precisar ser feito para ir ao próximo ponto da gravação. Permite encobrir coisas e saltar para a próxima parte importante da gravação.

- 1. Toque em 🕕 para parar a gravação.
- 2. Toque novamente para continuar a gravar.

#### **COMO ADICIONAR QUADROS**

![](_page_21_Picture_15.jpeg)

Ao gravar, use **M** (**Adicionar quadro**) para fixar o quadro atual por um período definido. Use essa opção para fixar em uma vista, de forma que os espectadores possam analisar o que está na tela por mais tempo.

- 1. Toque em 🔛 para adicionar quadros entre os segmentos.
- 2. Selecione a duração do atraso.
- 3. Continue desenhando.

#### Como aumentar o zoom

Ao desenhar, a gravação capta quando você aumenta o zoom para fazer um trabalho detalhado. Você pode desejar adicionar quadros para criar uma pausa antes de aplicar o zoom.

#### Retorno

O controlador fornece retorno sobre o tempo real gravado para que você acompanhe a extensão do filme.

Tempo real exibe o tempo de execução da gravação.

Quadros exibe o número de quadros capturados.

**Observação** Tempo real e quadros estão relacionados. Para cada 16 quadros gravados, você capturou um segundo de filme.

#### COMO SALVAR UM FILME

![](_page_22_Picture_8.jpeg)

Ao término da gravação, salve o filme como um arquivo .mov (filme H.264) com uma resolução de 1024 x 768.

Toque em 🕑 para parar a gravação. Será exibida uma janela para que você salve a gravação em Fotos ou a descarte.

## COMO IMPORTAR E COMPARTILHAR

Há diversas formas de importar e compartilhar os filmes. A resolução deles depende do método usado para obtê-los.

No iPad, importe ou compartilhar filmes com:

- **iMovie em seu dispositivo** a resolução é preservada em 1024 x 768. Você poderá compartilhá-lo no Facebook e selecionar uma resolução.
- **iPhoto ou iMovie em um computador** a resolução é preservada em 1024 x 768. Você poderá compartilhá-lo no Facebook e selecionar uma resolução.
- YouTube ou e-mail direto a partir de Fotos a resolução é alterada para 480 x 360.

# Solução de problemas

Ao usar **Gravação com lapso de tempo**, se o dispositivo entrar no modo em espera ou se você sair do aplicativo, a sessão de captura será finalizada e o filme será salvo. Você pode transferir capturas salvas para um pacote de edição de filmes para criar um filme a partir delas.

# Práticas recomendadas

Para o melhor desempenho e/ou para liberar memória, siga estas dicas.

- Para acelerar as conversões de camadas, reduza o número de pixels na tela.
- Em dispositivos antigos, saia do SketchBook® Mobile a cada 30 min aproximadamente.
- Para iPod Touch 3GS e 3ª geração, saia do SketchBook® Mobile a cada hora aproximadamente.
- Limite o número de aplicativos em execução em segundo plano.
- Defina Forçar como DESATIVADO.
  (Configurações > E-mail, contatos, calendários > Buscar novos dados > Forçar)
- Os usuários de iPhone devem alterar as configurações para **Wi-Fi** para evitar uma possível perda do esboço.
- Para aumentar a vida útil da bateria, acesse Configurações > Geral e defina Serviços de localização DESATIVADOS. Isto desativa a localização do telefone, usada pela câmera e outros aplicativos.

**Importante** Reative essa opção depois de concluída a localização do telefone caso ele tenha sido perdido ou roubado.

• Use Salvar uma cópia para fazer cópias em etapas de um esboço.